## Setting up an email account on your desktop for Microsoft Outlook

- 1. Click on the Outlook icon on your desktop or go to Programs and select Microsoft Office, then Microsoft Outlook.
- 2. The Add New Account window will appear.

| Click Next to conne | ct to the mail server and automatically configure your account settings. | R     |
|---------------------|--------------------------------------------------------------------------|-------|
| E-mail Account      |                                                                          |       |
| Your Name:          | Oit Help Desk                                                            |       |
|                     | Example: Ellen Adams                                                     |       |
| E-mail Address:     | OitHelp Desk@coppin.edu                                                  |       |
|                     | Example: ellen@contoso.com                                               |       |
| Password:           |                                                                          |       |
| Retype Password:    |                                                                          |       |
|                     | Type the password your Internet service provider has given you.          |       |
| Text Messaging (S   | SMS)                                                                     |       |
|                     |                                                                          |       |
| Manually configur   | e server settings or additional server types                             |       |
|                     |                                                                          |       |
|                     | < Back Next > Ca                                                         | incel |

3. Type your Full Name and Email Address (if it's not typed in already). Type your Password in and retype it. Then click **Next**.

4. The screen should say Congratulations showing that you have successfully configured your email account. Click the **Manually configure server settings**. Click **Next**.

| Add New Account                                                      |        |  |  |  |
|----------------------------------------------------------------------|--------|--|--|--|
| Congratulations!                                                     | ×      |  |  |  |
| Configuring                                                          |        |  |  |  |
| Configuring e-mail server settings. This might take several minutes: |        |  |  |  |
| <ul> <li>Establish network connection</li> </ul>                     |        |  |  |  |
| Search for treed@coppin.edu server settings                          |        |  |  |  |
| Log on to server                                                     |        |  |  |  |
| Your e-mail account is successfully configured.                      |        |  |  |  |
| Manually configure server settings                                   |        |  |  |  |
| < Back Next >                                                        | Cancel |  |  |  |

5. On the Server Settings screen, uncheck the **Use Cached Exchange Mode.** Then click **Finish** and your Outlook email will appear shortly thereafter.

| Add New Account                                    | Ball Sand agents Proper and                                    | X             |
|----------------------------------------------------|----------------------------------------------------------------|---------------|
| Server Settings<br>Enter the information requ      | ired to connect to Microsoft Exchange or a compatible service. | ×~            |
| Type the server name for your<br>account provider. | account. If you don't know the server name, ask your           |               |
| Server:                                            | CasArray2010.coppin.edu                                        |               |
|                                                    | Use Cached Exchange Mode                                       |               |
| Type the user name for your a                      | ccount.                                                        |               |
| User Name:                                         | Reed, Tykesha Check Name                                       | ]             |
|                                                    |                                                                |               |
|                                                    |                                                                |               |
|                                                    |                                                                |               |
|                                                    |                                                                |               |
|                                                    |                                                                | More Settings |
|                                                    | < Back                                                         | Finish Cancel |
| And the second second                              |                                                                |               |